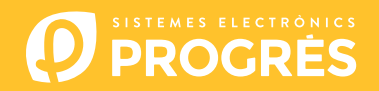

## Come aggiornare la scheda madre dell'Agrónic 4500

Per eseguire l'aggiornamento della scheda madre, si dovrà predisporre un computer dotato di connessione a Internet e di un **cavo miniUSB a USB** (cavo fornito in dotazione con il programmatore).

Se nel fondo non è presente connessione a Internet, i documenti necessari dovranno essere scaricati in precedenza.

I passi per avviare l'aggiornamento sono:

**COMPUTER**: Scaricare il software e la versione dell'Agrónic 4500 dai seguenti link: (unico passo per cui è necessaria la connessione a Internet)

Software 64 bit <sup>(1)</sup>

0

Software 32 bit <sup>(1)</sup>

Versione base Agrónic 4500

Normale

<sup>(1)</sup> Per utilizzare questo software è necessario come minimo il sistema operativo Windows 7. È importante specificare se si utilizzerà una architettura a 32 o 64 bit.

- <u>COMPUTER</u>: Cliccare sul file scaricato, il cui nome è "SetupSTM32Cube.exe" o "SetupSTM64Cube.es", e seguire i passi indicati per l'installazione.
- 3 <u>AGRÓNIC</u>: Spegnere l'alimentazione dell'Agrónic e aprirlo per poter accedere al suo interno e collegare il cavo al connettore miniUSB che si trova sulla scheda madre, come mostrato nell'immagine.
  - Modello scatola: Rimuovere le 4 viti della tastiera e sollevarla.
  - Modello da incasso: Rimuovere le 6 viti posteriori laterali e separare la tastiera dal vano.

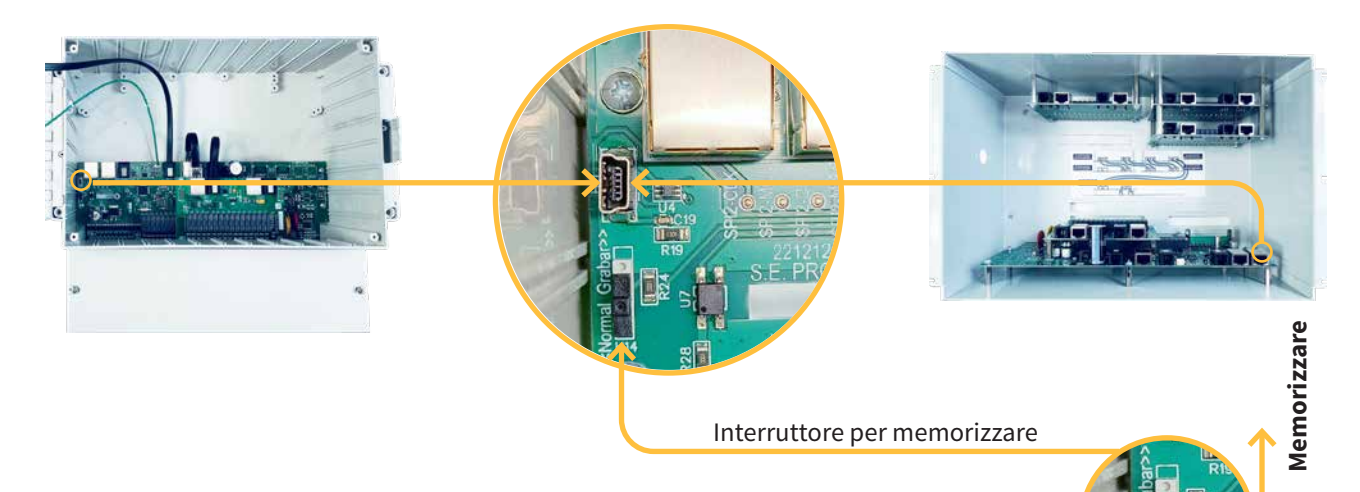

- <u>AGRÓNIC</u>: Spostare l'interruttore sulla posizione "Memorizzare" e alimentare nuovamente l'Agrónic.
- 5 <u>COMPUTER</u>: Modificare la porta da "**ST-LINK**" a "**USB**".
- 6 <u>COMPUTER</u>: Premere sull'opzione "**Aggiornare**" affinché il software rilevi il driver (controllore) dell'Agrónic.
- 7 <u>COMPUTER</u>: Premere sull'opzione "**Connect**" per verificare che l'USB sia collegata correttamente.
- 8 <u>COMPUTER</u>: Selezionare l'opzione "**Erasing and programming**", come indicato nello screenshot.
- <u>COMPUTER</u>: Nella sezione "Download", cliccare sull'opzione "Browse" e selezionare il file scaricato al passo 1 (c186\_BaseA4500 v1\_xx.hex).

**10** <u>COMPUTER</u>: Si devono deselezionare tutte le opzioni.

| Erasing & Programmin                                                                                                    | 0                                                                      |                     |                                     |                           |                        |                                                         | Net pane      |
|----------------------------------------------------------------------------------------------------|------------------------------------------------------------------------|---------------------|-------------------------------------|---------------------------|------------------------|---------------------------------------------------------|---------------|
| 20milet                                                                                                    |                                                                        | <b>•</b>            | Irain flash memory Eraco external i | nemery                    |                        | UII - USE configurat                                    | Crewell<br>on |
| The part Coprocucies/I                                                                                                    | soncece grog ament PROMS (MS00); the DASC I MED; the Dase MS00 VI, 545 | MA PERMIT           |                                     | Brane Selected            | sectors Full character | Red USB1                                                | *             |
| terr start and terr start and t | rogramming                                                             |                     | Select Index                        | Start Address             | Sian                   | PID Over111<br>VID Over2011<br>Read Organization (MCCI) |               |
| Automatic Minda                                                                                                    |                                                                        | That Programming    |                                     |                           |                        | A TO MERSION PALSE                                      |               |
| Full chip krase                                                                                                    |                                                                        |                     |                                     | No sectors to display     |                        |                                                         |               |
| Option bytes commands                                                                                                    |                                                                        | that automatic mode |                                     |                           |                        |                                                         |               |
| Log                                                                                                    |                                                                        |                     |                                     | ive Update Verboidy level | •1 U2 U1               |                                                         |               |
| 13/13/42 - STU(32CuteFrequence                                                                                                    | ner 201 v.C. 13. C. j. Mindhawa Addine                                 |                     |                                     |                           | 4                      |                                                         |               |
|                                                                                                    |                                                                        |                     |                                     |                           |                        |                                                         |               |
|                                                                                                    |                                                                        |                     |                                     |                           |                        |                                                         |               |

- **COMPUTER**: Nel software STM32CubeProgrammer, cliccare sull'icona "**Aggiornare**" C, proprio sotto la stessa, appare un numero di serie.
- **12** <u>COMPUTER</u>: Cliccare sul tasto verde "**Connect**" e la spia rossa diventa verde.
- **13** <u>COMPUTER</u>: Selezionare l'opzione "**Start programming**" per avviare l'aggiornamento.

|   | © thetelenhogeneses<br>StuDe Todartoot                                                                                                    |                                          | - ° ×                                    |
|---|----------------------------------------------------------------------------------------------------|------------------------------------------|------------------------------------------|
|   | Erasing & Programming                                                                                                    |                                          |                                          |
|   | 2montaid                                                                                                    | Erase Rash memory Erase external memory  |                                          |
|   | File path     Z5/Procurcio/Fabricacio/programien/EPRCM/s/A4500/c166 BASE i MER/c186, BaseA4500 v1, 34/hex     Immute                                                                                                    | Treas solution sectors - 1 all they mean | Pot USB1 · D                             |
|   | OB     Skip fash rase before programming       CRU     CRU                                                                                                    | Select Index Start Address Size          | Serial mumber 20740/60836<br>RIO Dedfi 1 |
| R | In the programming                                                                                                    |                                          | TZIN Regestion MCU                       |
|   | Matrixet Male Matrixet Male Matrixet Male                                                                                                    | No sectors to display                    | B53C323F3139                             |
|   | Operative Stee Operative Science Steel Operative Science Steel Operative Science Science Steel Operative Science Steel Operative Science Steel Operative Science Science Steel Operative Science Science | 00.01/02/990.02/060                      |                                          |
|   | Start advants wol-                                                                                                    |                                          |                                          |
|   | log                                                                                                    | Give tipdes Verbookylevel 🔹 1 😳 2 💭 2    |                                          |
|   | 121342 37042254489 operations AP +2316 ( Woldson-9406                                                                                                    | 4                                        |                                          |

- **14** <u>AGRÓNIC</u>: Quando termina l'aggiornamento, scollegare l'alimentazione del programmatore, posizionare nuovamente l'interruttore su **"Normale**" e scollegare il cavo miniUSB.
- **15** <u>AGRÓNIC</u>: Stringere nuovamente le viti rimosse al punto 3.
- 16 <u>AGRÓNIC</u>: Alimentare nuovamente l'Agrónic e verificare la versione in **Consulta 16. Agrónic** premere il numero **'1**'

## Sistemes Electrònics Progrés, S.A.